# Panduan asas menggunakan Akses Katalog Awam Atas Talian (OPAC)

#### A. Semakan status pinjaman

- i. Layari URL <a href="http://catalog.kelantanlibrary.gov.my">http://catalog.kelantanlibrary.gov.my</a>
- ii. Anda akan mendapat paparan seperti berikut:

|                                                                                  | Kelantan Public Library Catalogue                                                                                                    |                         |
|----------------------------------------------------------------------------------|----------------------------------------------------------------------------------------------------|-------------------------|
| earch Library catalog V                                                          |                                                                                                    | Go                      |
| Home                                                                             | earth Tag tiouu                                                                                                    |                         |
| <ul> <li>mportant links:</li> <li>Ask Librarian</li> <li>Our location</li> </ul> | Welcome to Koha Online Public Access Catalogue (OPAC) at Kelantan Public Library is one of the facilities<br>provided to easy access by users. Catalogue is listing of registration all material in library. Searches can be<br>made by using keywords as title, author, subject, ISBN, series or call number of resources are needed. | Log in to your account: |
| Official website     Facebook                                                    | Hopefully, this facilities will helps you to find more information that you need.                                                                                                    | Login:                  |
| Contact us  Services hours:     Sunday to Wednesday:                             | information please contact Circulation Counter +60 9-741 2520.                                                                                                    | Password:               |
| 9:00 am - 5:15 pm<br>• Thursday and<br>Saturday:                                 |                                                                                                    | Log in                  |
| 9:00 am - 5:00 pm<br>• Fridays and Public<br>Holidays:                           |                                                                                                    |                         |

iii. Kemudian isikan maklumat Login dan Password. Secara lalai, gunakan nombor MyKAD sebagai Login ID dan Password.

## iv. Status pinjaman dipaparkan

| Facebook<br>Contact us                                                                                         | Please note: Your acc                            | ount has expired as of 03/27/2015. Please contact the libra               | ary if yo | ou wish to r | enew your a | count.          |                  |             |
|----------------------------------------------------------------------------------------------------|--------------------------------------------------|---------------------------------------------------------------------------|-----------|--------------|-------------|-----------------|------------------|-------------|
| ur summary                                                                                                    | Checked out (2)                                  | Overdue (2) Fines (62.20)                                                 |           |              |             |                 |                  |             |
| ur fines                                                                                                    | 2 Item(s) checked o                              | ut                                                                        |           |              |             |                 | Renew selected   | ≪ Renew all |
| ur personal details                                                                                            |                                                  | Title                                                                     | ÷ [       | Due 🔺        | Barcode \$  | Call No. 🕈      | Renew            | Fines *     |
| ur tags                                                                                                    | 6 Principles<br>for Teaching<br>English Language | 6 principles for teaching English language learner<br>in all classrooms / | 5 1       | 10/11/2014   | 100547036   | D 428.24<br>SIX | Not<br>renewable | Yes         |
| ange your password                                                                                             | in All Classrooms                                |                                                                           |           |              |             |                 |                  |             |
| ur reading history                                                                                             |                                                  |                                                                           |           |              |             |                 |                  |             |
| ur purchase<br>ggestions                                                                                       | Berkleyn (Berthick Chystopher                    |                                                                           |           |              |             |                 |                  |             |
| ur lists                                                                                                    |                                                  | Human development across the lifespan / Dacey Jo                          | hn 1      | 10/11/2014   | 100017727   |                 | Not              | Yes         |
| vices hours:<br>Sunday to<br>Wednesday:<br>9:00 am - 5:15 pm<br>Thursday and<br>Saturday:<br>9:00 am - 5:00 pm |                                                  | S.                                                                        |           |              |             |                 | renewable        |             |
| Fridays and Public<br>Holidays:<br>Close                                                                       | Renew selected                                   |                                                                           |           |              |             |                 |                  |             |

#### A. Pembaharuan tempoh pinjaman

i. Layari URL <u>http://catalog.kelantanlibrary.gov.my</u>

ii. Anda akan mendapat paparan seperti berikut:

| <b>S</b> kohα <b>∃</b> Cart →                                                             | ≣ Lists ▼                                                                                                    | Log in to your account  |
|-------------------------------------------------------------------------------------------|----------------------------------------------------------------------------------------------------|-------------------------|
|                                                                                           | Kelantan Public Library Catalogue                                                                                                    |                         |
| Search Library catalog V                                                                  |                                                                                                    | Go                      |
| Advanced search   Authority se                                                            | arch   Tag cloud                                                                                                    |                         |
| Home                                                                                      |                                                                                                    |                         |
| Important links:<br>• Ask Librarian                                                       | Welcome to Koha Online Public Access Catalogue (OPAC) at Kelantan Public Library is one of the facilities<br>provided to easy access by users. Catalogue is listing of registration all material in library. Searches can be | Log in to your account: |
| <ul> <li>Our location</li> <li>Official website</li> <li>Facebook</li> </ul>              | made by using keywords as title, author, subject, ISBN, series or call number of resources are needed.<br>Hopefully, this facilities will helps you to find more information that you need.                                  | Login:                  |
| Contact us Services hours:                                                                | Login to your account, by default we used your identity card number as login id and password. For more<br>information please contact Circulation Counter +60 9-741 2520.                                                     | Password:               |
| <ul> <li>Sunday to Wednesday:</li> <li>9:00 am - 5:15 pm</li> <li>Thursday and</li> </ul> |                                                                                                    |                         |
| Saturday:<br>9:00 am - 5:00 pm                                                            |                                                                                                    | Log in                  |
| <ul> <li>Fridays and Public<br/>Holidays:</li> <li>Close</li> </ul>                       |                                                                                                    |                         |
| opyright © 2015 Kelantan Publi                                                            | c Library Corporation                                                                                                    |                         |
|                                                                                           |                                                                                                    | Powered by K            |

iii. Kemudian isikan maklumat Login dan Password. Secara lalai, gunakan nombor MyKAD sebagai Login ID dan Password.

## iv. Status pinjaman dipaparkan.

| Skoha                                                                                                    | 🛒 Cart 👻          | ≣ Lists ▼                                                                |                                        |     |            | Welcom     | e, Mr Mohd Ha    | afiz Yusoff Search history        | [x] Log out    |
|----------------------------------------------------------------------------------------------------|-------------------|--------------------------------------------------------------------------|----------------------------------------|-----|------------|------------|------------------|-----------------------------------|----------------|
|                                                                                                    |                   | Less P                                                                   | Kelantan Public                        | : L | ibrar      | y Cata     | alogue           |                                   |                |
| Search Library                                                                                                    | y catalog 👻       |                                                                          |                                        |     |            |            |                  | Go                                |                |
| dvanced search                                                                                                    | Authority sea     | irch   Tag cloud                                                         |                                        |     |            |            |                  |                                   |                |
| Home → Mohd H                                                                                                    | Hafiz Yusoff 🕤 Yo | ur summary                                                               |                                        |     |            |            |                  |                                   |                |
| <ul> <li>Ask Librariar</li> <li>Our location</li> <li>Official webs</li> <li>Facebook</li> <li>Contact us</li> </ul> | s.<br>In<br>Site  | Hello, Mohd Hafiz Yu<br>Click here if you're not Mr M<br>Checked out (1) | <b>ISOff</b><br>Iohd Hafiz Yusoff      |     |            |            |                  |                                   |                |
| your summary                                                                                                    |                   | 1 Item(s) checked out<br>Title                                           |                                        | \$  | Due 🔺      | Barcode \$ | Call No. 🗢       | ✓ Renew selecter                  | ed ≪ Renew all |
| your fines                                                                                                    | etails            | No cover<br>image<br>available                                           | nya menjemput rezeki / Fathuri<br>din, |     | 08/27/2015 | 100660325  | D 297.273<br>FAT | Renew (1 of 1 renewals remaining) | No             |
| your tags                                                                                                    |                   | Renew selected                                                           |                                        |     |            |            |                  |                                   |                |
| your search histo                                                                                                    | ssword<br>tory    | Renew all                                                                |                                        |     |            |            |                  |                                   |                |
| your reading hist                                                                                                    | story             |                                                                          |                                        |     |            |            |                  |                                   |                |
| your lists                                                                                                    |                   |                                                                          |                                        |     |            |            |                  |                                   |                |

v. Tick renew dan tekan renew selected

| No cover<br>image<br>available | т                                  | īitle                                                     | ¢ | Due 🔺      | Barcode \$ | Call No.         | Rene                       | w                             | Fines |
|--------------------------------|------------------------------------|-----------------------------------------------------------|---|------------|------------|------------------|----------------------------|-------------------------------|-------|
|                                | No cover N<br>image S<br>available | <b>Nudahnya menjemput rezeki</b> / Fathuri<br>Salehuddin, |   | 08/27/2015 | 100660325  | D 297.273<br>FAT | <mark>□ Re</mark><br>remai | new (1 of 1 renewals<br>ning) | N₀    |
|                                |                                    |                                                           |   |            |            |                  |                            |                               |       |

vi. Tarikh baharu untuk penghantaran buku akan dipaparkan.